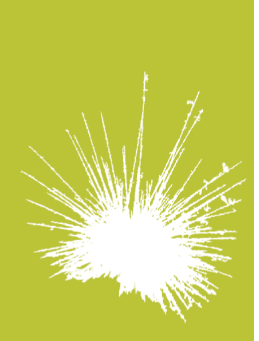

## Secureholiday.net System

# Pagamento del saldo

Questa rubrica vi permette di inviare automaticamente un'e-mail di richiesta del pagamento del saldo ai clienti che hanno prenotato tramite Secureholiday.net.

Cliccare su «Menu Vendita on-line / Saldo - Configurazione ».

## 1. Impostare la richiesta del saldo:

Indicate quanti giorni prima rispetto alla data di inizio del soggiorno volete che sia richiesto il pagamento del saldo sull'insieme delle vostre sistemazioni, su una categoria di sistemazioni o su una sistemazione specifica e cliccate sul tasto "Salva".

L'e-mail di richiesta del pagamento del saldo sarà inviata 10 giorni prima la data di scadenza del pagamento.

Esempio: Scadenza del saldo: 14 giorni Data d'acquisto: 1° gennaio Data di soggiorno: dal 24 al 31 luglio Data limite per il pagamento del saldo: 10 luglio Data di invio dell'e-mail di richiesta del saldo: 30 giugno

Attenzione: se la data di prenotazione del soggiorno cade tra la data in cui deve essere versato il saldo e il giorno d'arrivo, il cliente pagherà il 100% del prezzo del soggiorno al momento della sua prenotazione.

## 2. Impostare le forme di pagamento del saldo

Selezionate le forme di pagamento che desiderate proporre per il pagamento del saldo. scegliendo le stesse forme o forme diverse da quelle previste per il pagamento dell'acconto/caparra. Cliccate su « Salva » in fondo alla pagina.

## 3. Trattare i pagamenti del saldo in corso

Cliccare su « Menu Vendita on-line / Saldo – Gestione ». Le quattro rubriche proposte, vi permettono di seguire e controllare il pagamento del saldo di ogni prenotazione.

### « E-mail in attesa (prima della scadenza)»

Prenotazioni per le quali l'e-mail di pagamento del saldo non è ancora stata inviata. Cliccate su una delle prenotazioni per avere i suoi dettagli.

In questa rubrica avete la possibilità di compiere le seguenti azioni:

- Modificare l'indirizzo mail del cliente
- Modificare l'importo del saldo
- Inviare immediatamente l'e-mail di richiesta di pagamento.
- Annullare la richiesta di pagamento del saldo

### « E-mail inviate (senza risposta) »

Prenotazioni per le quali l'e-mail di pagamento del saldo è già stata inviata, ma il cliente non ha ancora scelto la sua forma di pagamento. Cliccate su una delle prenotazioni per avere i suoi dettagli.

In questa rubrica avete la possibilità di compiere le seguenti azioni:

- Modificare l'indirizzo mail del cliente
- Inviare nuovamente l'e-mail di richiesta di pagamento.

### « E-mail inviate (con risposta) »

Prenotazioni per le quali il cliente ha scelto la forma di pagamento del saldo, scelta della quale voi siete stati informati via mail.

### Pagamento del saldo tramite Carta di Credito:

Se un cliente ha scelto di pagare il saldo tramite carta di credito, potete recuperare i numeri della sua carta cliccando sul tasto "Get Payment" che trovate nell'e-mail di scelta del pagamento del cliente oppure entrando nel menu "Saldo in corso" della vostra interfaccia.

Se non riuscite a incassare il saldo perché il vostro POS non accetta i numeri di carta inseriti, ritornate all'e-mail del cliente recuperandola nel menu « E-mail inviate (con risposta) » (oppure "Gestione del saldo – E-mail inviate con risposta") e cliccate sul tasto <u>DISFUNCTION</u>.

Il pagamento del saldo è stato annullato, il cliente ha ricevuto un'e-mail in cui è stato informato di tale annullamento ed è stato invitato a ripetere l'operazione di scelta del metodo di pagamento. Questa prenotazione passerà nuovamente nel menu «E-mail inviate (senza risposta)».

10, place Alfonse Jourdain F - 31000 Toulouse

tel. +33 5 61 47 23 53 fax. +33 5 34 40 84 77

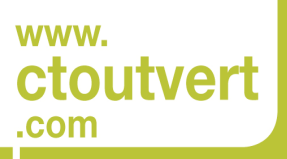

SARL AU CAPITAL DE 56 312,05 € SIREN : 433 265 618 APE / NAF : 6202 A